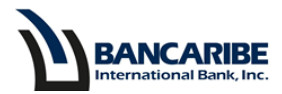

## Guía para Consultar la(s) Tarjeta(s) de Crédito Virtual(es)

## **Objetivo:**

Servir de guía para ubicar los datos de la(s) tarjeta(s) virtual(es) a través de la banca en línea.

1. Ubique en el menú la sección Consulta y seleccione la opción Tarjetas Virtuales.

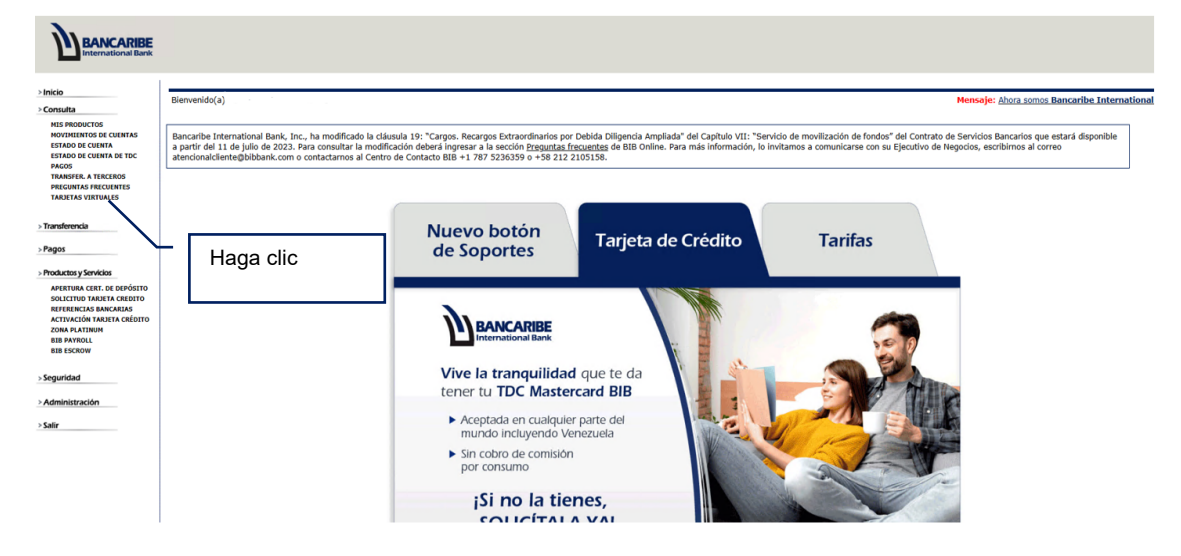

2. Ingrese la clave de acceso a la banca en línea, la respuesta de la pregunta de seguridad que se muestra en pantalla y presione el botón "Aceptar".

| Inicio<br>Consulta                                                                                                    | Datos de Tarjetas de Crédito Virtuales                                         |                         |  |  |  |  |
|----------------------------------------------------------------------------------------------------|--------------------------------------------------------------------------------|-------------------------|--|--|--|--|
| MIS PRODUCTOS<br>MOVIMIENTOS DE CUENTAS<br>ESTADO DE CUENTA<br>ESTADO DE CUENTA DE TDC                                                                                                    | FAVOR INGRESE SU CLAVE<br>¿Cuál es el nombre de su mejor amigo(a) de infancia? | Contraseña              |  |  |  |  |
| PAGOS<br>TEANOFER, A TERCEROS<br>PRECUNTAS FRECUENTES<br>TAMETAS VIRTUALES<br>)<br>Transferencia<br>Pagos<br>Productos y Servicios<br>ASERTURA CERT. DE DEPÓSITO<br>SOLICITUD TARJETA CREDITO<br>REFERENCIAS BANCARIAS<br>ACTIVACIÓN TARJETA CREDITO<br>ZONA PLATINUM<br>BIB PAYROLL<br>BIB PAYROLL<br>BIB PAYROLL |                                                                                | Presione para continuar |  |  |  |  |

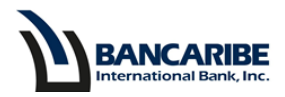

3. Visualizará todos los datos de la(s) tarjeta(s) necesarios para realizar compras o pagos online a través de diferentes plataformas.

## Datos de Tarjetas de Crédito Virtuales

|                                        |                         |            |          | CODIGO DE DEGORGORIO | LIFIFICIA |
|----------------------------------------|-------------------------|------------|----------|----------------------|-----------|
| Nombre Tarjetahabiente 51** **** ***XX | TDC PREMIUM             | DD/MM/AAAA | \$\$\$\$ | ХХХ                  |           |
| Nombre Tarjetahabiente 51** **** **XX  | TDC PREMIUM             | DD/MM/AAAA | \$\$\$\$ | ХХХ                  |           |
| Nombre Tarjetahabiente 51** **** **XX  | TDC CORPORATIVA PREMIUM | DD/MM/AAAA | \$\$\$\$ | XXX                  |           |